## Computing

## Wie kann ich in WordPress einen Beitrag oder eine Seite deaktivieren bzw. unsichtbar machen?

- Manchmal möchte man, dass ein Beitrag oder eine Seite in WordPress **nicht** mehr angezeigt werden soll, ohne dabei den Eintrag gleich komplett aus WordPress zu löschen bzw. zu entfernen.
- Damit ein Eintrag im **Frontend** nicht mehr angezeigt wird, stellt man diesen wieder auf Entwurf um.
- Wählen Sie dazu im Backend von WordPress unter Beiträge oder Seiten den **Eintrag** aus, der nicht mehr angezeigt werden soll (der Eintrag wird im Bearbeiten-Modus angezeigt).
- Klicken Sie rechts oben auf Auf Entwurf umstellen.
- **Bestätigen** Sie die Einstellungen mit einem Klick auf den Button Aktualisieren.

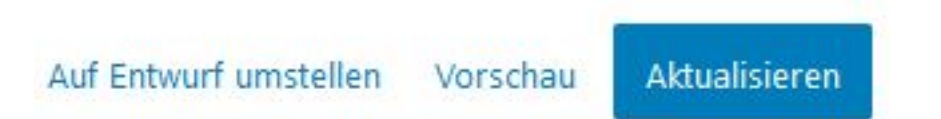

- Die Seite wird nun im Frontend nicht mehr angezeigt und der Eintrag im Backend mit dem Hinweis Entwurf markiert.
- Damit die **Seite** wieder angezeigt wird, wählen Sie den Eintrag wie oben genannt aus.
- Klicken Sie rechts oben auf Entwurf speichern.
- **Bestätigen** Sie die Einstellungen mit einem Klick auf den Button Veröffentlichen.

Entwurf speichern Vorschau

Veröffentlichen

• Die Seite wird im Frontend wieder **angezeigt**.

Eindeutige ID: #2808 Verfasser: Letzte Änderung: 2023-02-10 07:46